# S'entraîner avec DV-FABRIQUE – Prise en main

# **Tutoriel 1** — Dessiner la carte de France

#### Se connecter sur DV-FABRIQUE

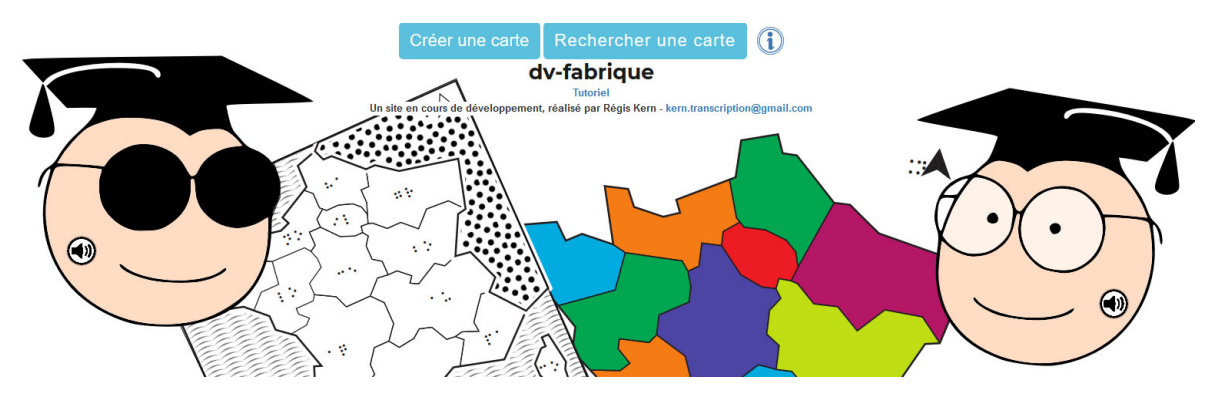

Créez un nouveau document

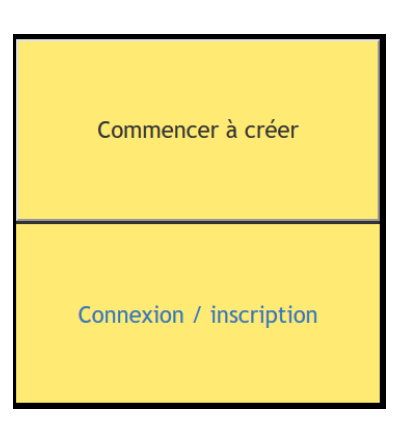

| 5 | It | A Imprimer | Sauvegarder | т<br>А | N. | Tutoriel |        |
|---|----|------------|-------------|--------|----|----------|--------|
|   |    |            |             |        |    |          | ▲<br>& |
|   |    |            |             |        |    |          |        |
|   |    |            |             |        |    |          | G      |
|   |    |            |             |        |    |          | P      |
|   |    |            |             |        |    |          |        |
|   |    |            |             |        |    |          |        |
|   |    |            |             |        |    |          |        |
|   |    |            |             |        |    |          |        |
|   |    |            |             |        |    |          |        |
|   |    |            |             |        |    |          |        |
|   |    |            |             |        |    |          |        |
|   |    |            |             |        |    |          |        |
|   |    |            |             |        |    |          |        |
|   |    |            |             |        |    |          |        |
|   |    |            |             |        |    |          |        |

Passez en mode dessin

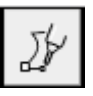

| ≡                               |   | ∑∤ | Quitter le mode dessin et les insérer les tracés dans la page active 🥑 |  |
|---------------------------------|---|----|------------------------------------------------------------------------|--|
|                                 | ^ |    |                                                                        |  |
| 8/                              |   |    |                                                                        |  |
| \$ 0                            |   |    |                                                                        |  |
|                                 |   |    |                                                                        |  |
|                                 |   |    |                                                                        |  |
|                                 |   |    |                                                                        |  |
| Opacité<br>100 🚔                |   |    |                                                                        |  |
| Contoures                       |   |    |                                                                        |  |
| Simplifier<br>Modifier<br>tracé |   |    |                                                                        |  |
|                                 |   |    |                                                                        |  |
|                                 |   |    |                                                                        |  |
| ¥                               |   |    |                                                                        |  |
| 57                              | × |    |                                                                        |  |

Faites dérouler le menu 📃

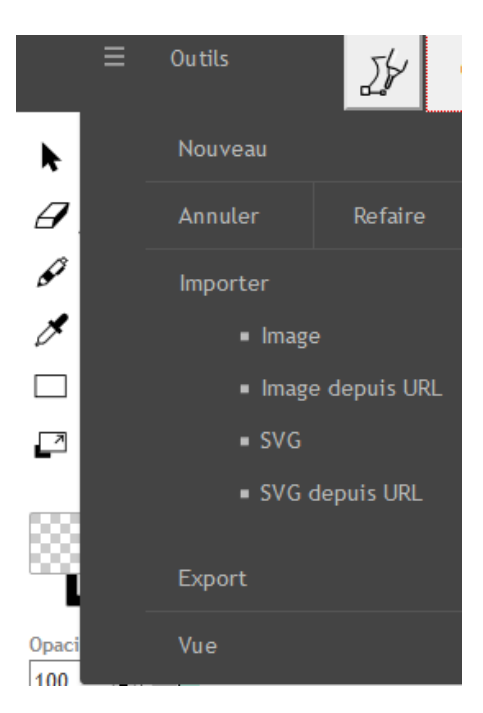

Importez une image, ici une carte de France dont nous allons redessiner les contours

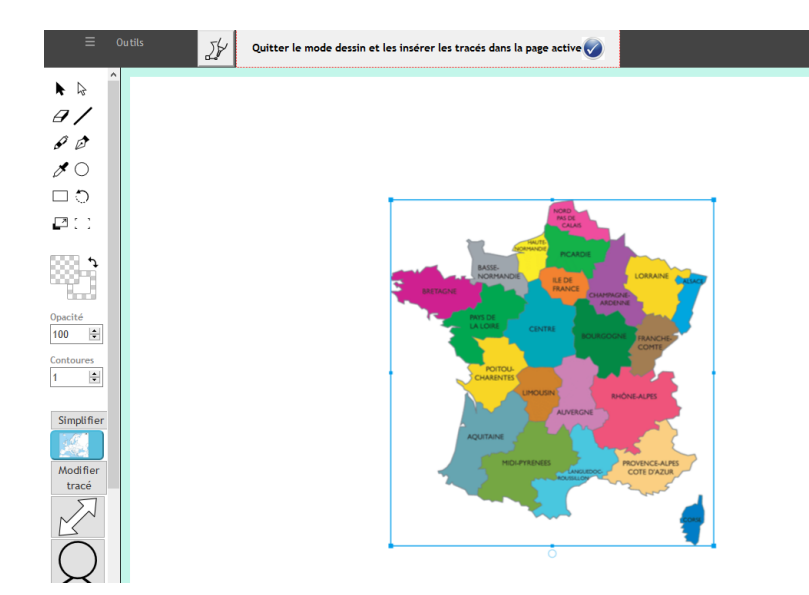

• Réglez la taille de l'image

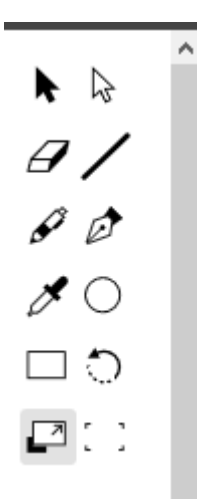

Pour agrandir la taille de la zone de travail utilisez simplement la touche ctrl et la touche + ou – de votre clavier.

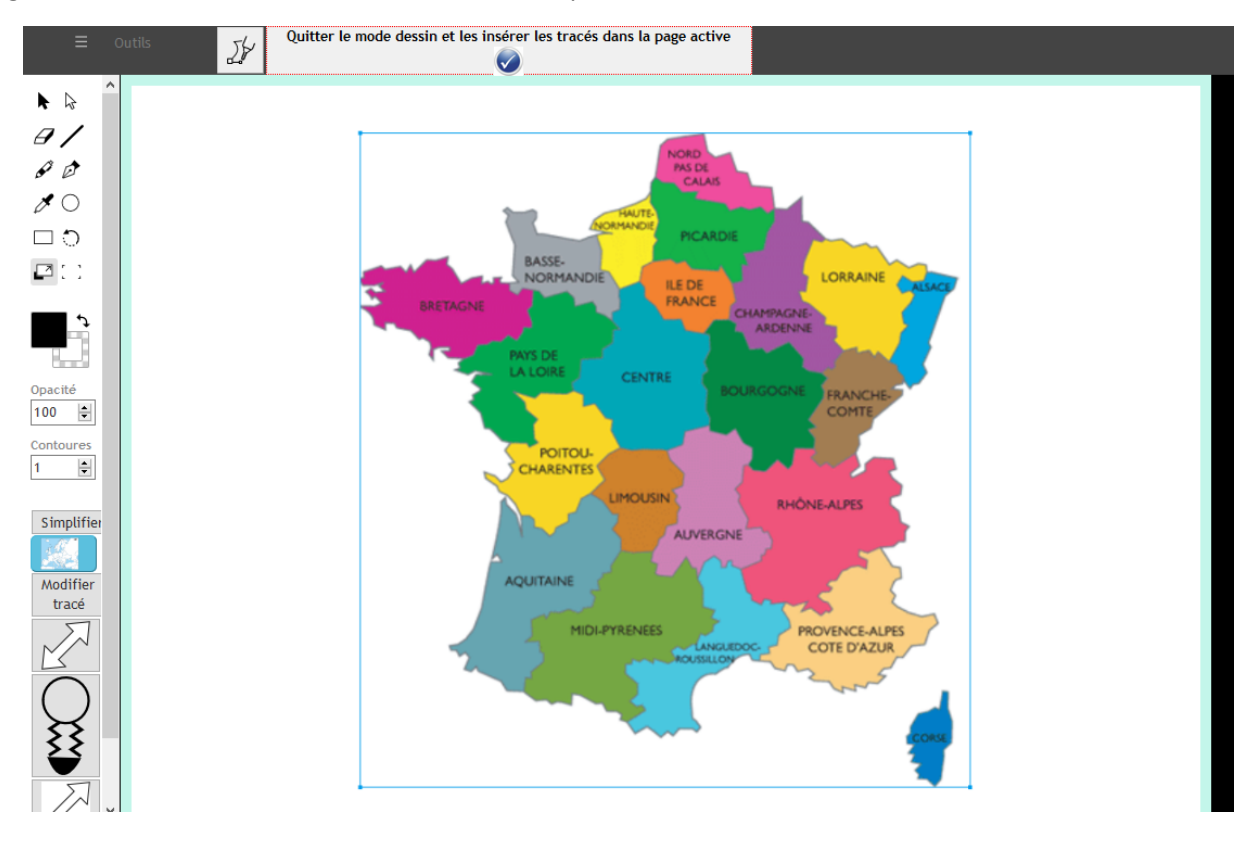

Retracez les contours avec l'outil plume

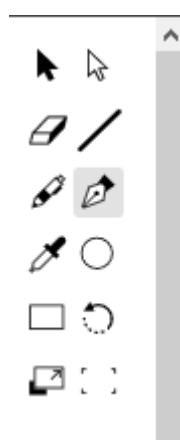

• Commencez à retracer les contours, si une couleur de fond apparaît sur le tracé et cache l'image, passez en mode transparence

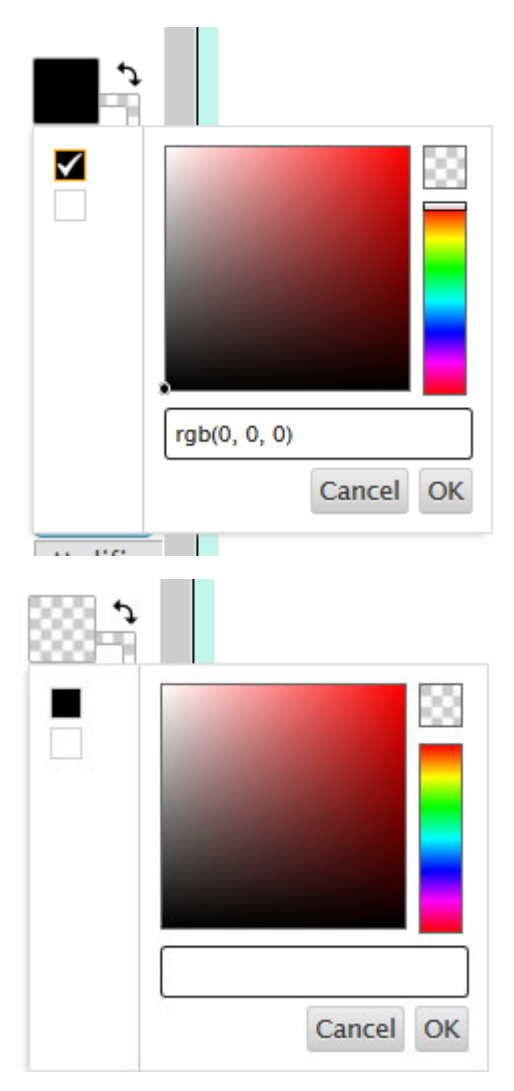

Modifiez si nécessaire la couleur de contour et l'épaisseur

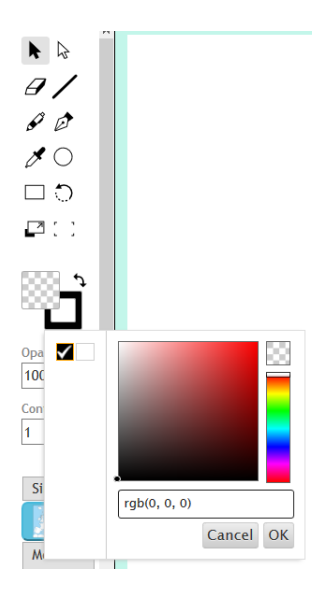

• Dessinez ensuite la Corse

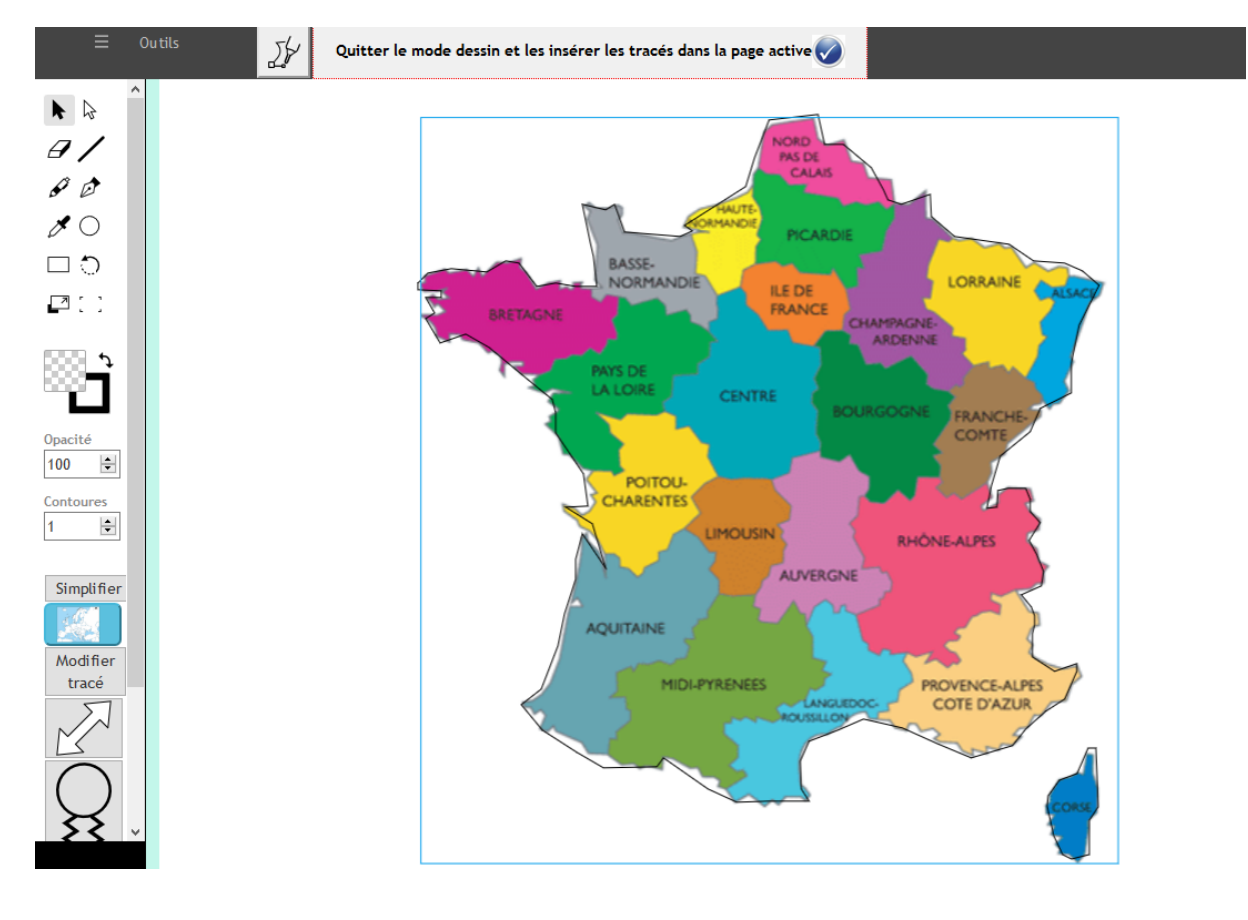

Lorsque vous avez terminé de tracer vous pouvez supprimer la carte du fond avec la touche Suppr

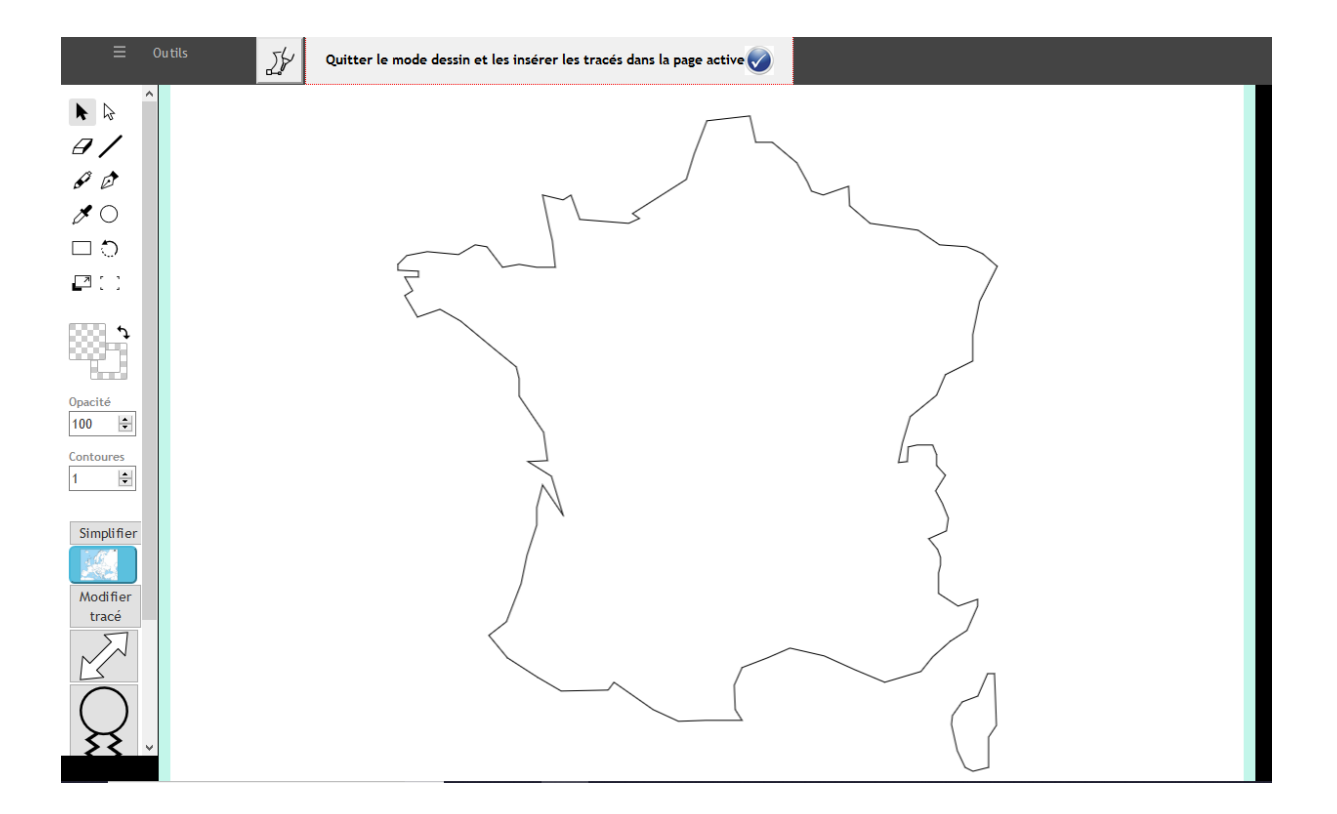

• Vous pouvez modifier les points, grouper les 2 éléments...

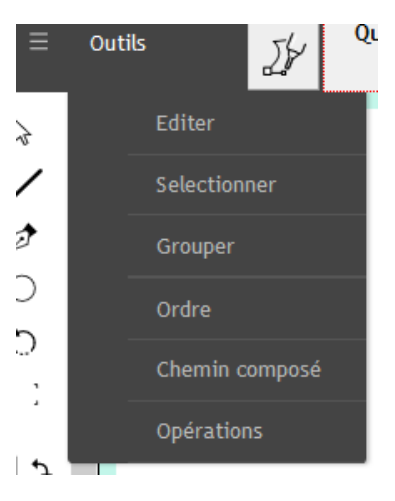

Ajoutons des figurés pour les villes

# **Outil cercle**

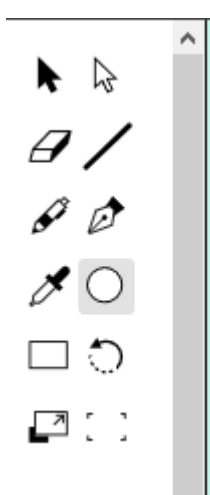

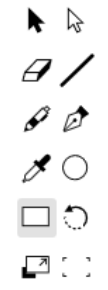

Pour faire un cercle ou un carré maintenez la touche shift + clique de la souris

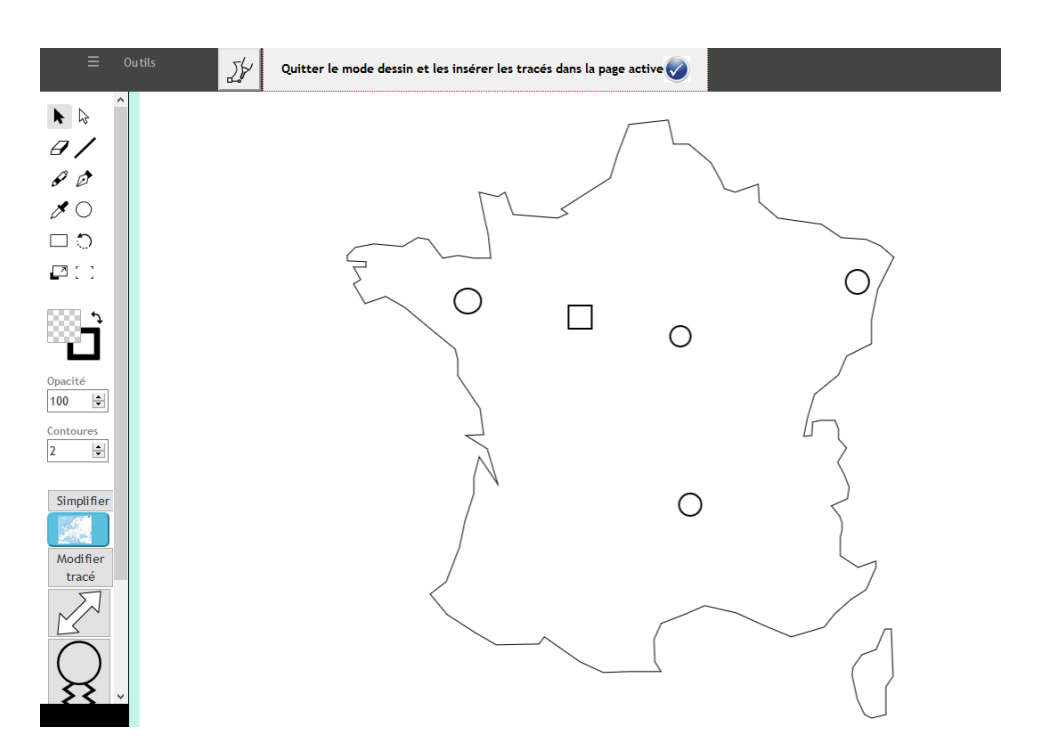

Une série de figurés et de symboles prédéfinis est disponible, il suffit de cliquer dessus pour qu'ils s'insèrent sur la carte

#### Ici une double flèche

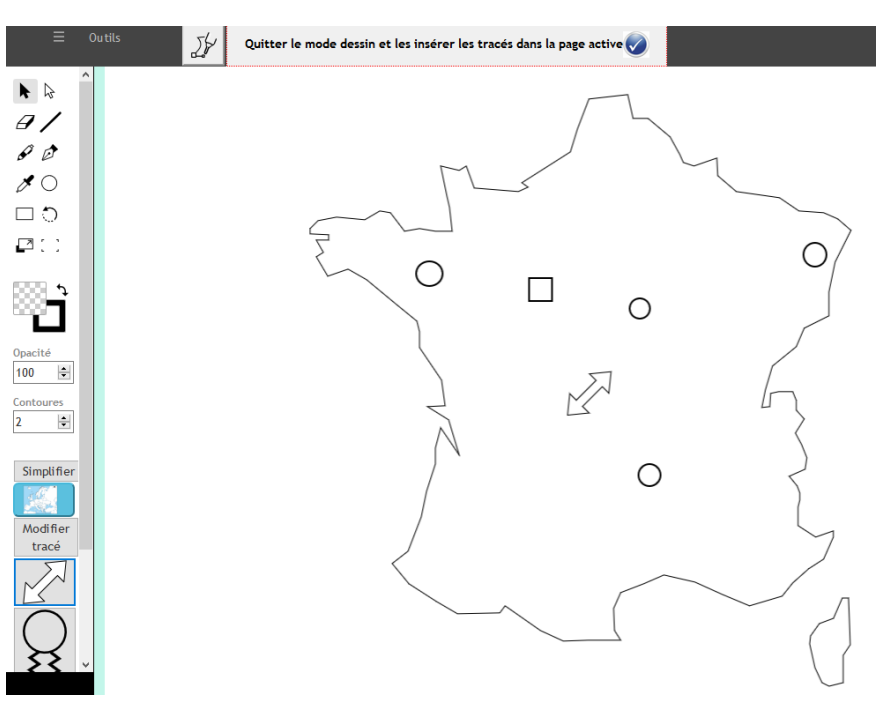

• Lorsque vous avez terminé validez votre dessin en quittant ce mode par la barre du haut.

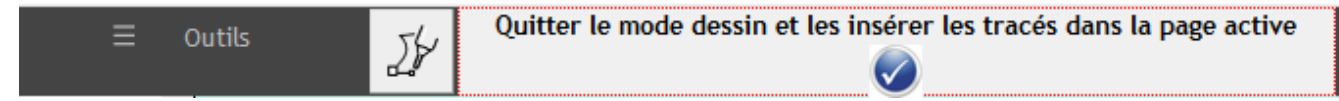

### Vous basculez alors en mode interactivité.

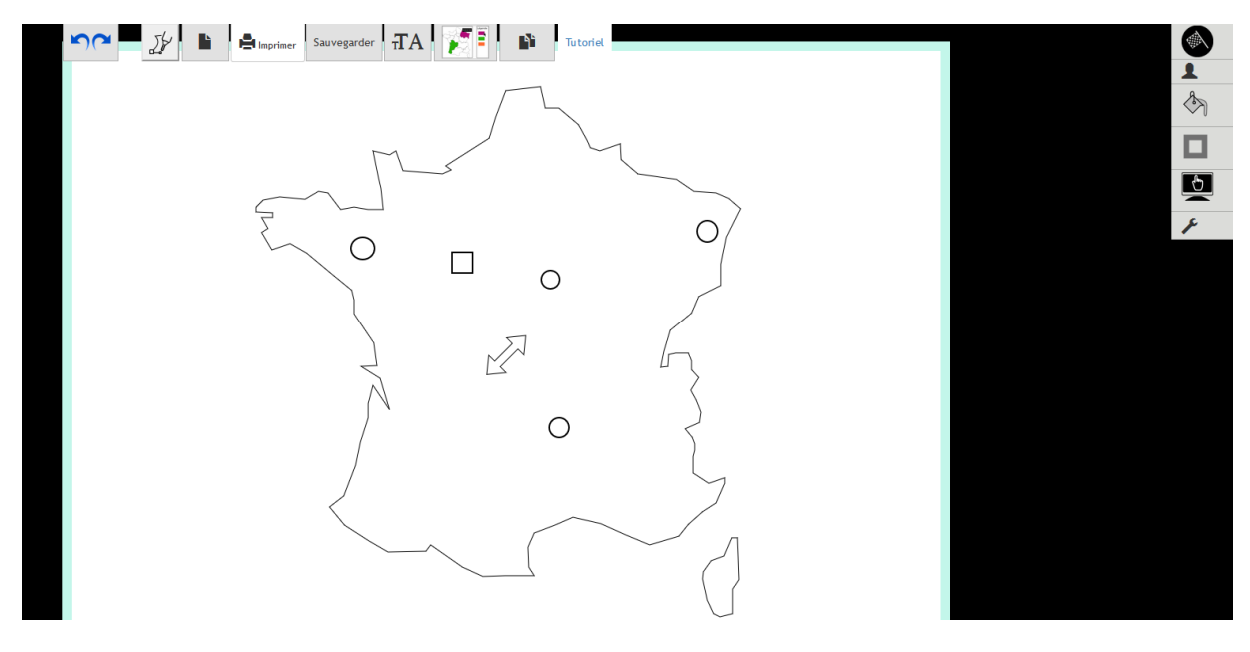

Vous pouvez ajouter des éléments en rebasculant en mode dessin à tout moment.

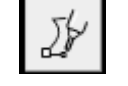

Vous pouvez également déplacer les éléments, les faire tourner, les redimensionner et y ajouter de l'interactivité. I Il suffit de cliquer sur un élément et une série de boutons apparaissent à proximité.

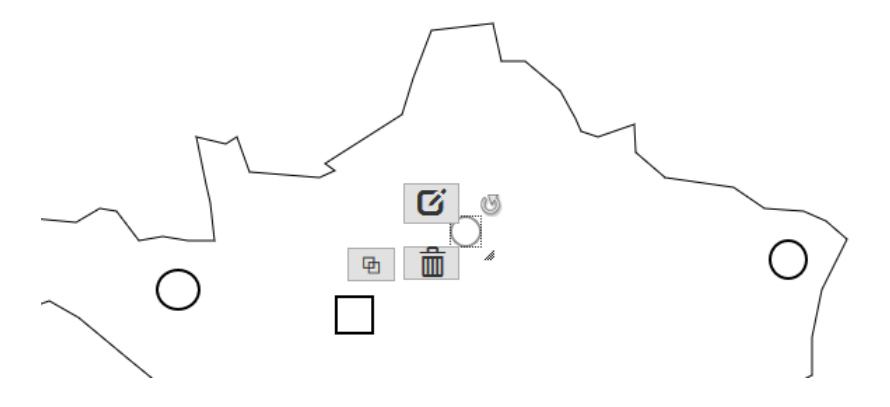

• Ajoutons du texte, un titre à notre carte

#### Le menu de droite

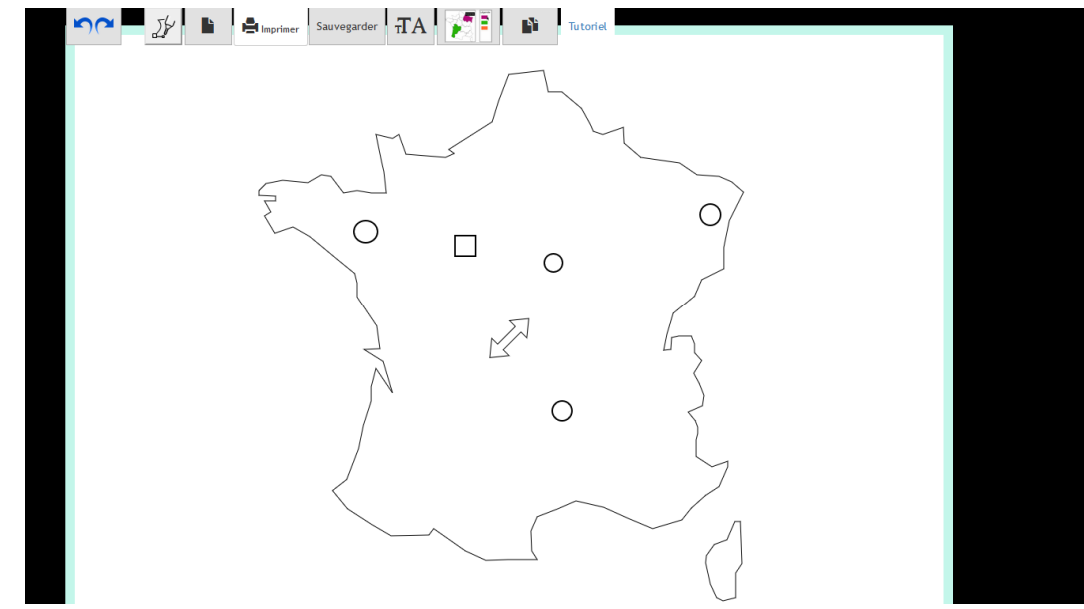

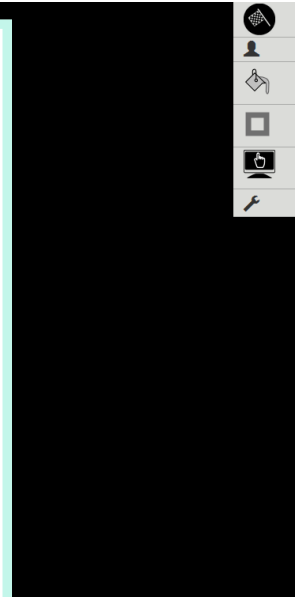

• Sélectionnez le bouton interactivité

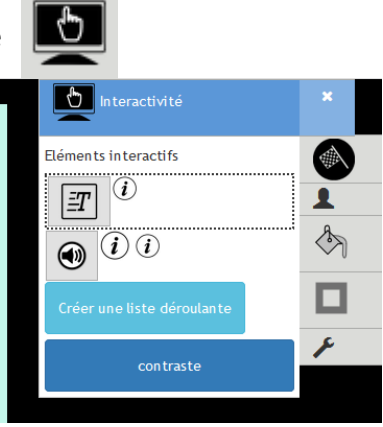

## Une zone de texte apparaît

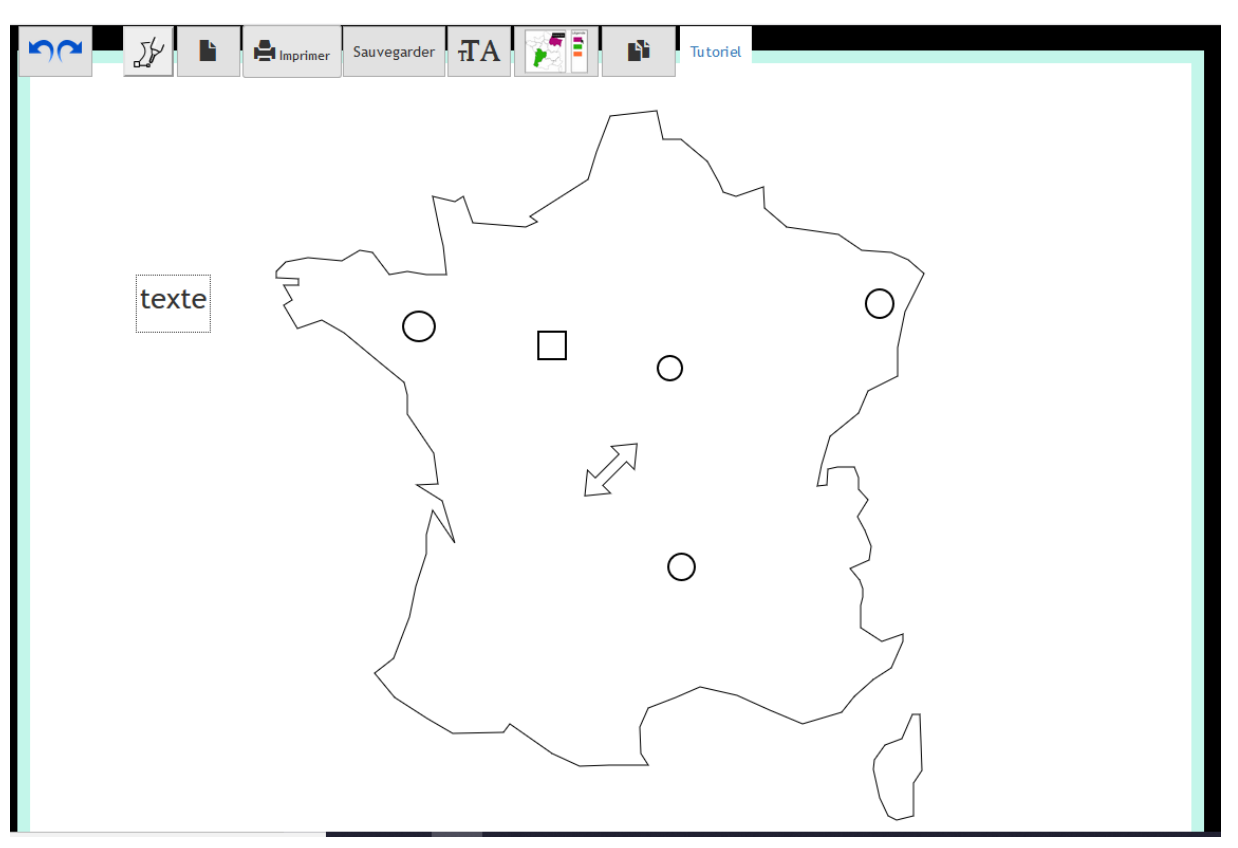

Cliquez dessus

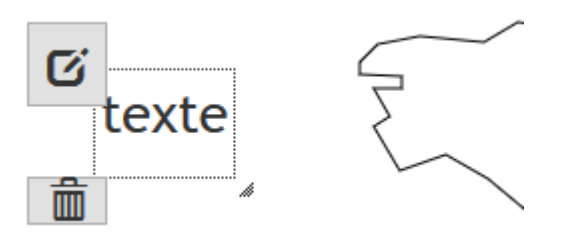

Elle devient active, vous pouvez la redimensionner, la déplacer, la mettre à la corbeille et modifier le contenu grâce au petit bouton d'édition.

Cliquez sur le bouton d'édition

Une fenêtre d'édition apparaît (vous pouvez également la redimensionner et la déplacer), cliquez à l'intérieur

| texte             | ' | ~ |
|-------------------|---|---|
|                   |   |   |
|                   |   |   |
|                   |   |   |
|                   |   |   |
|                   |   |   |
|                   |   |   |
|                   |   |   |
|                   |   |   |
|                   |   |   |
|                   |   |   |
|                   |   |   |
|                   |   |   |
|                   |   |   |
|                   |   |   |
|                   |   | ~ |
| x valide déplacer | > |   |

Dès que vous cliquez à l'intérieur un éditeur apparaît.

|   |   |                |    |                    |                 | _    |    |               |   |     |     | -          |   |                 | -     |          | • A      | * valide | a deplacer |              |            |   |     |   |     |   | _ |
|---|---|----------------|----|--------------------|-----------------|------|----|---------------|---|-----|-----|------------|---|-----------------|-------|----------|----------|----------|------------|--------------|------------|---|-----|---|-----|---|---|
| Х | 6 | Ē (            | Ē  |                    | ь и             | Q,   | ₽ţ | ₩Ç- @         |   |     | Σ 🎟 | $= \Omega$ |   | AB <sup>2</sup> |       | Tracking | j -      |          |            |              |            |   |     |   |     |   |   |
| I | U | <del>s</del> ; | ×a | x <sup>a</sup>   ] | <b>r</b> _x   ] | = := |    | - <b>1</b> 99 | E | = : |     | Styles     | • | Normal          | •   P | olice    | • Taille | -        | Hauteur    | • <u>A</u> • | <b>A</b> - | * | • 👻 | 0 | ~ 9 | I | ? |

Cet éditeur permet de faire une véritable mise en forme du texte, d'ajouter des tableaux, des images... Voir le tutoriel « utiliser l'éditeur »

Saisissez simplement « LA CARTE DE FRRANCE » et validez.

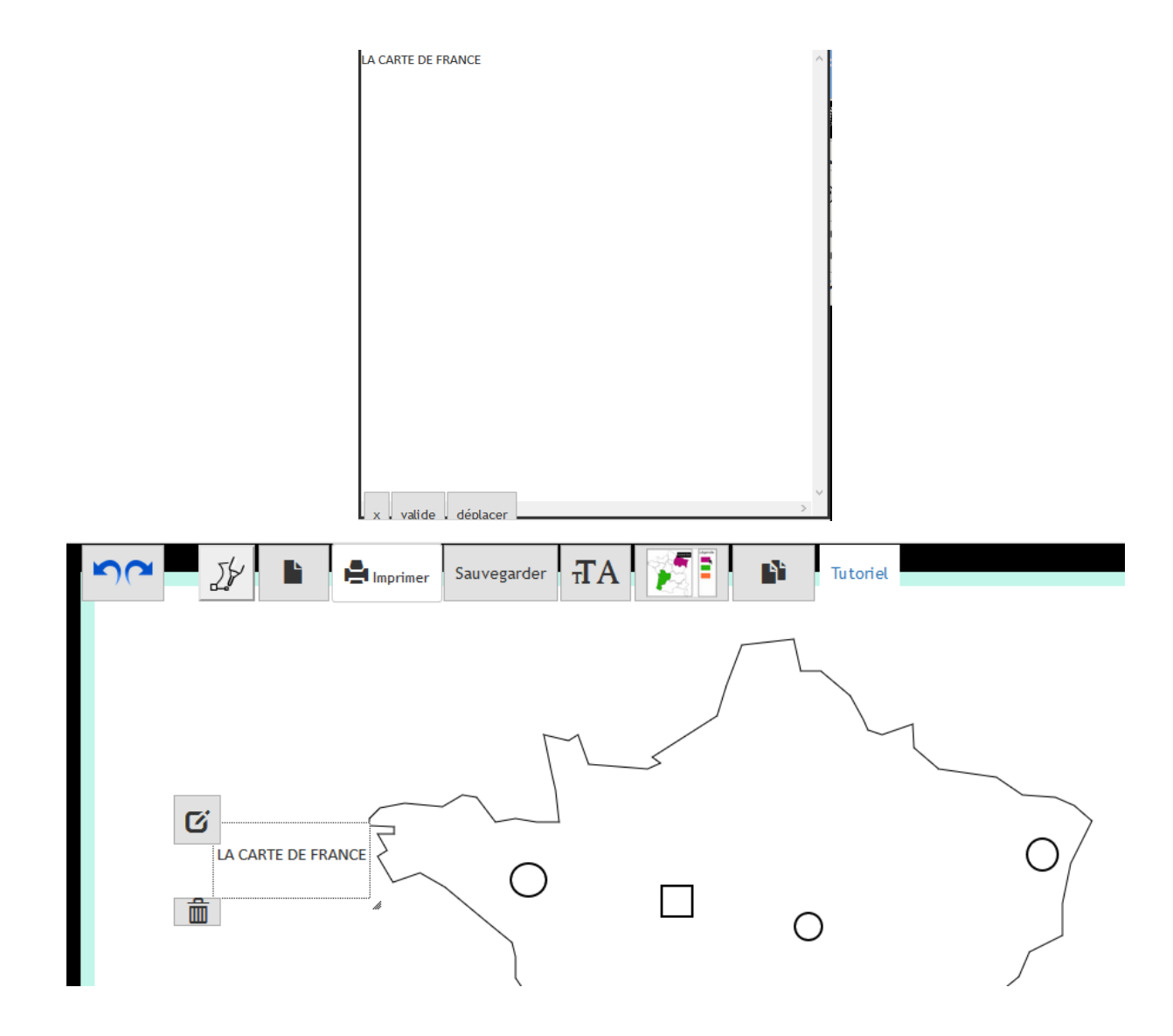

Le texte est inséré, redimensionnez et déplacez à votre convenance.

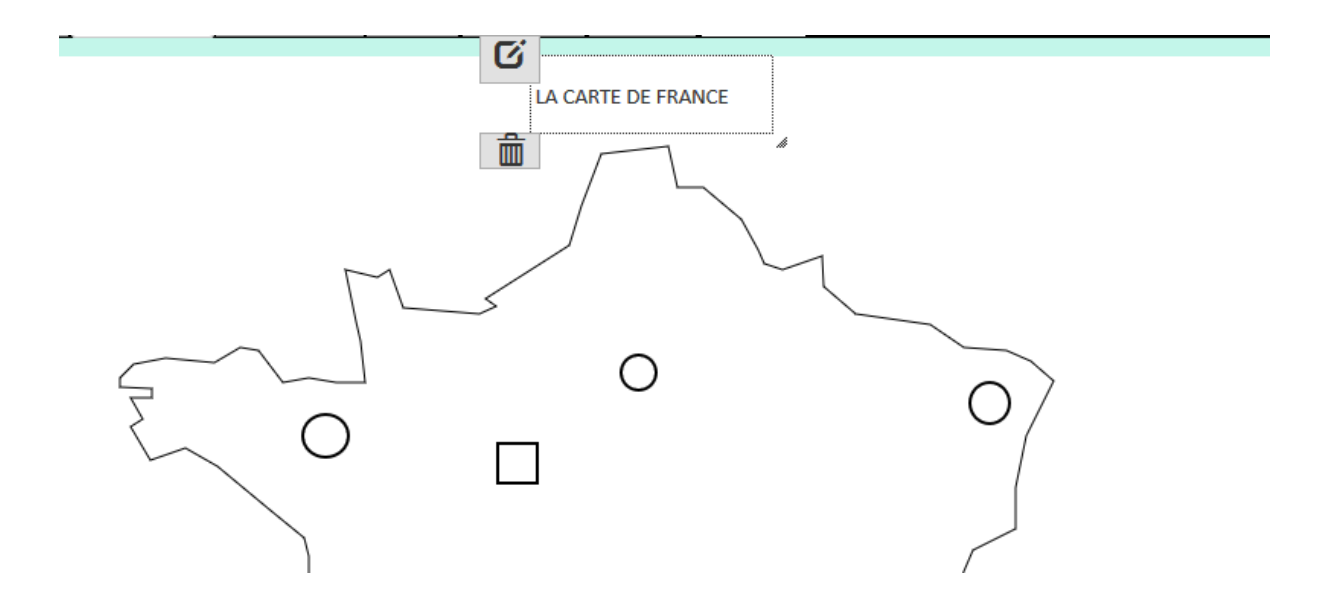

- Ajoutons une information qui apparaitre lorsque l'élève cliquera sur une ville.
- Sélectionnez un élément, ici le figuré représentant la ville de Strasbourg

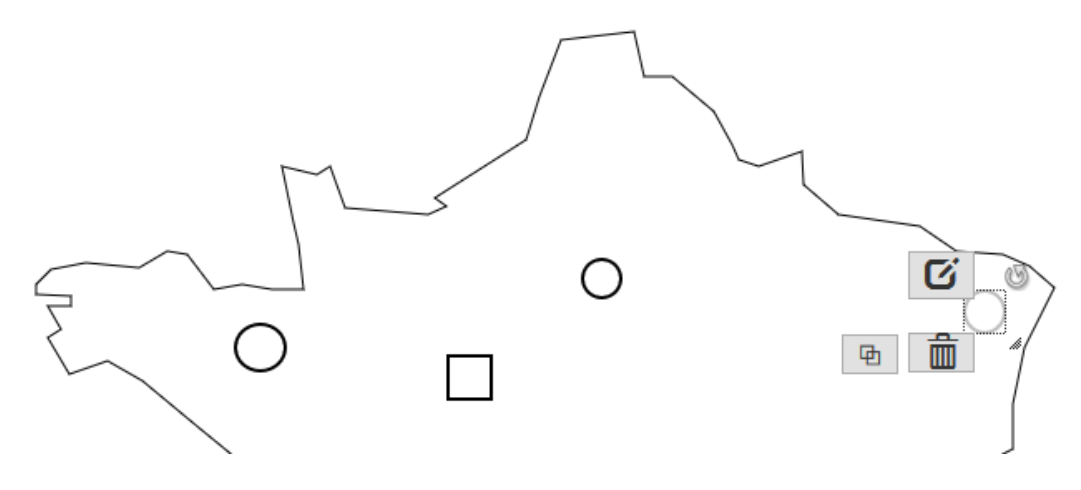

Cliquez sur le bouton d'édition, dans la fenêtre de l'éditeur écrivez « Ville de Strasbourg » et validez

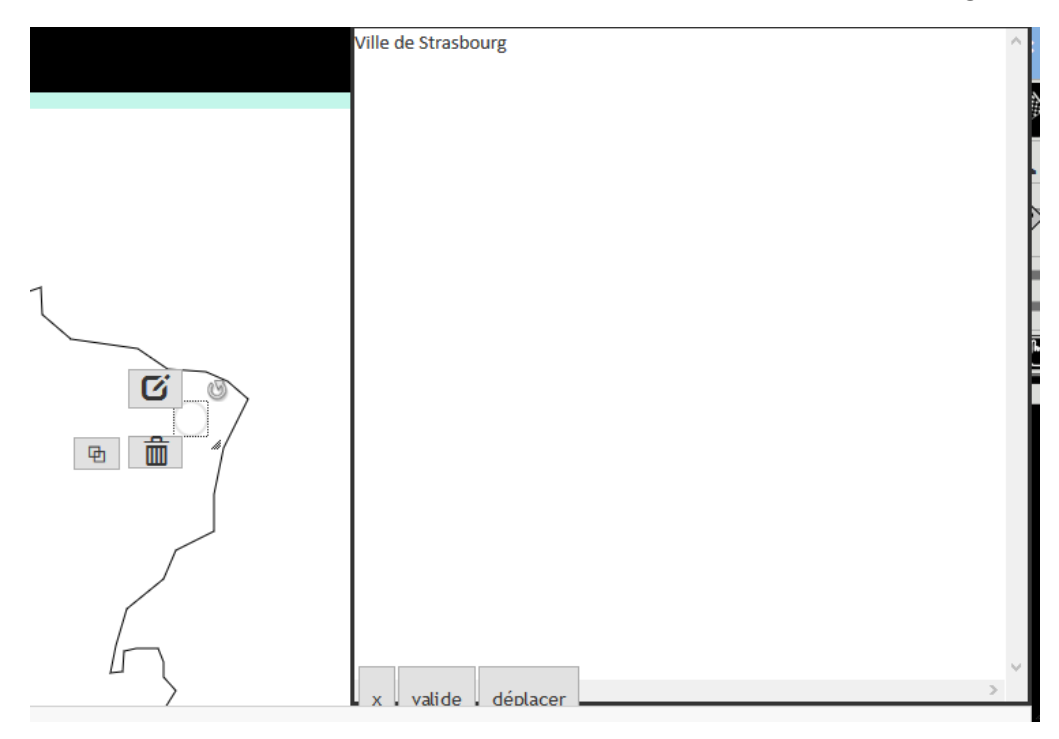

Sauvegardez provisoirement votre travail

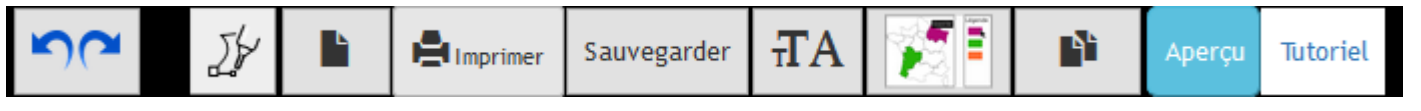

- Cliquez sur « sauvegarde » en haut, un message vous indique que le contenu est sauvegardé sur votre navigateur, lorsque vous reviendrez sur la page de création il réapparaîtra.
- Fermez votre page, ouvrez à nouveau DV-FABRIQUE, bouton créer un document, votre travail apparaît à nouveau

 Vous pouvez également enregistrer le document sur votre disque dur (format html) et le réimporter plus tard.

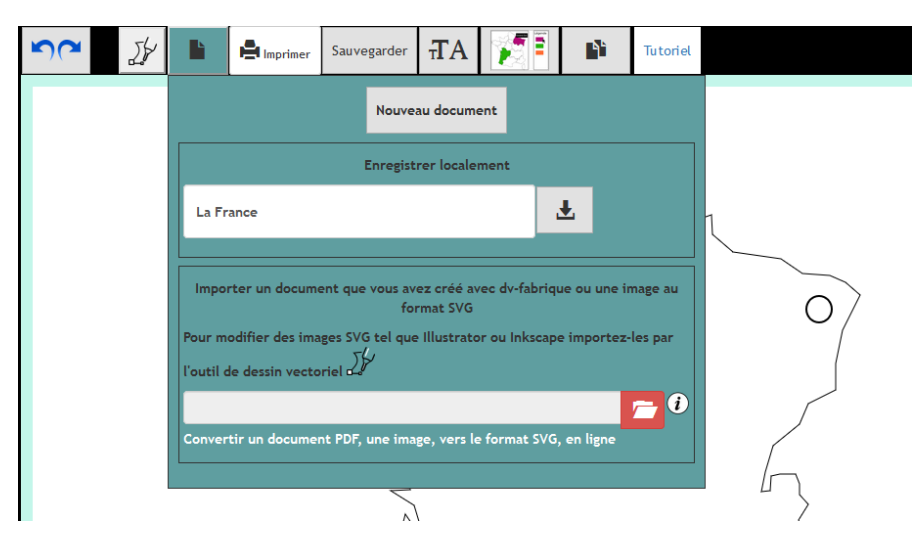